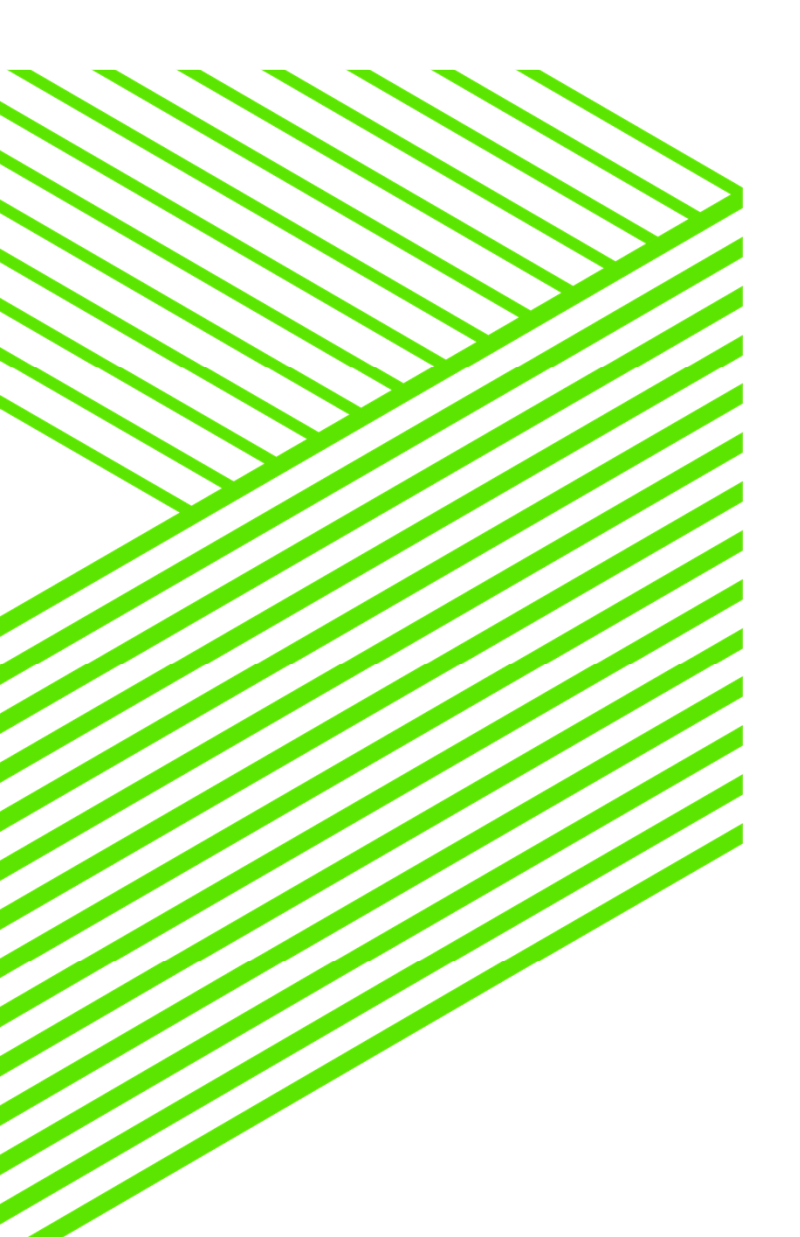

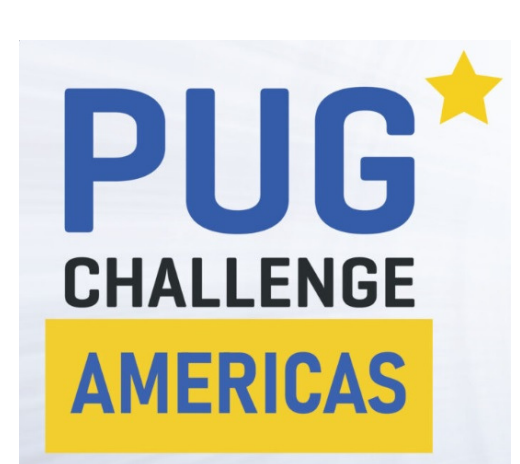

How to automate the Development Process of OpenEdge® on aws

By Paul Guggenheim

About PGA

- OpenEdge Evangelist, Developer, Trainer, and Course Designer
- Progress/OpenEdge Partner
- Amazon Authorized Instructor
- AWS Solutions Architect
- White Star Software Strategic Partner
- Consultingwerk Partner

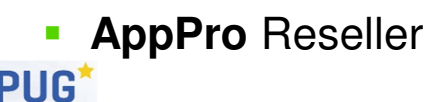

CHALLENGE

Copyright © 2024 Paul Guggenheim & Associates, Inc.

Slide:2

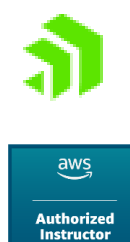

Solutions Architect

ASSOCIATE

#### Overview

- What are the development tasks?
- How can we automate these development tasks?
- EC2 Image Builder
  - Purpose
  - Resources
  - Image Workflows
  - Output Images
  - Automate through AWS CLI
    - Develop Custom Components
  - Demonstration
- Cloud Formation
  - Infrastructure as Code
  - Demonstration

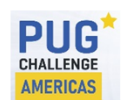

Copyright © 2024 Paul Guggenheim & Associates, Inc.

#### What are the development tasks?

- Create a development environment
  - Provision servers
  - Load software
    - Java
    - OpenEdge
    - Git
    - Kafka
  - Create Databases
  - Install source code
  - Configure Source Code Control System

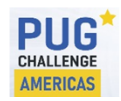

Copyright © 2024 Paul Guggenheim & Associates, Inc.

How can we automate these development tasks?

- Perform these tasks manually first
- Create Batch Scripts to automate these tasks
- Test the scripts on a local system if available
- Migrate resources and scripts to AWS Cloud
- Use EC2 Image Builder to build development images
- Apply Cloud Formation instructions to build instances from development images

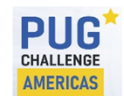

Copyright © 2024 Paul Guggenheim & Associates, Inc.

#### What is EC2 Image Builder?

- Fully-managed AWS Service
- Automate the creation, management and deployment of custom server images
  - Images meet specific IT Standards
    - Security
    - Easy to use environment
    - Provides for all required software to be loaded
    - Allows for efficient development and testing
    - Produces production images for scaling, automatic updates and patching

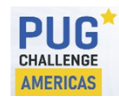

Copyright © 2024 Paul Guggenheim & Associates, Inc.

### EC2 Image Builder Features

- Increase productivity and reduce operations for building compliant and up-to-date images
- Increase service uptime by testing images before deployment
- Creates images that remove unnecessary exposure to component security vulnerabilities
- Provides for centralized enforcement of policies to run instances from approved AMIs
- Simplified sharing of resources across AWS accounts
  - Components
    - Amazon-managed
    - Owned by me
  - Images
  - Image Recipes
  - Container Recipes

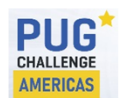

Copyright © 2024 Paul Guggenheim & Associates, Inc.

#### EC2 Image Builder

- Image Builder pipeline wizard guides you to create a custom image:
  - Choose a base image
  - Add or remove software from the base image
  - Customize settings and scripts with build components
  - Run selected tests or create custom test components to verify the image
  - Distribute AMIs to AWS regions and AWS accounts

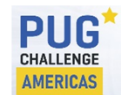

Copyright © 2024 Paul Guggenheim & Associates, Inc.

#### EC2 Image Builder Supported Operation Systems

| Operating system/distribution       | Supported versions                             |
|-------------------------------------|------------------------------------------------|
| Amazon Linux                        | 2 and 2023                                     |
| CentOS                              | 7 and 8                                        |
| CentOS Stream                       | 8                                              |
| Red Hat Enterprise Linux (RHEL)     | 7, 8 and 9                                     |
| SUSE Linux Enterprise Server (SUSE) | 12 and 15                                      |
| Ubuntu                              | 18.04 LTS, 20.04 LTS, 22.04 LTS, and 24.04 LTS |
| Windows Server                      | 2012 R2, 2016, 2019, and 2022                  |

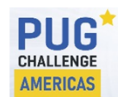

Copyright © 2024 Paul Guggenheim & Associates, Inc.

#### EC2 Image Builder Pipeline Elements

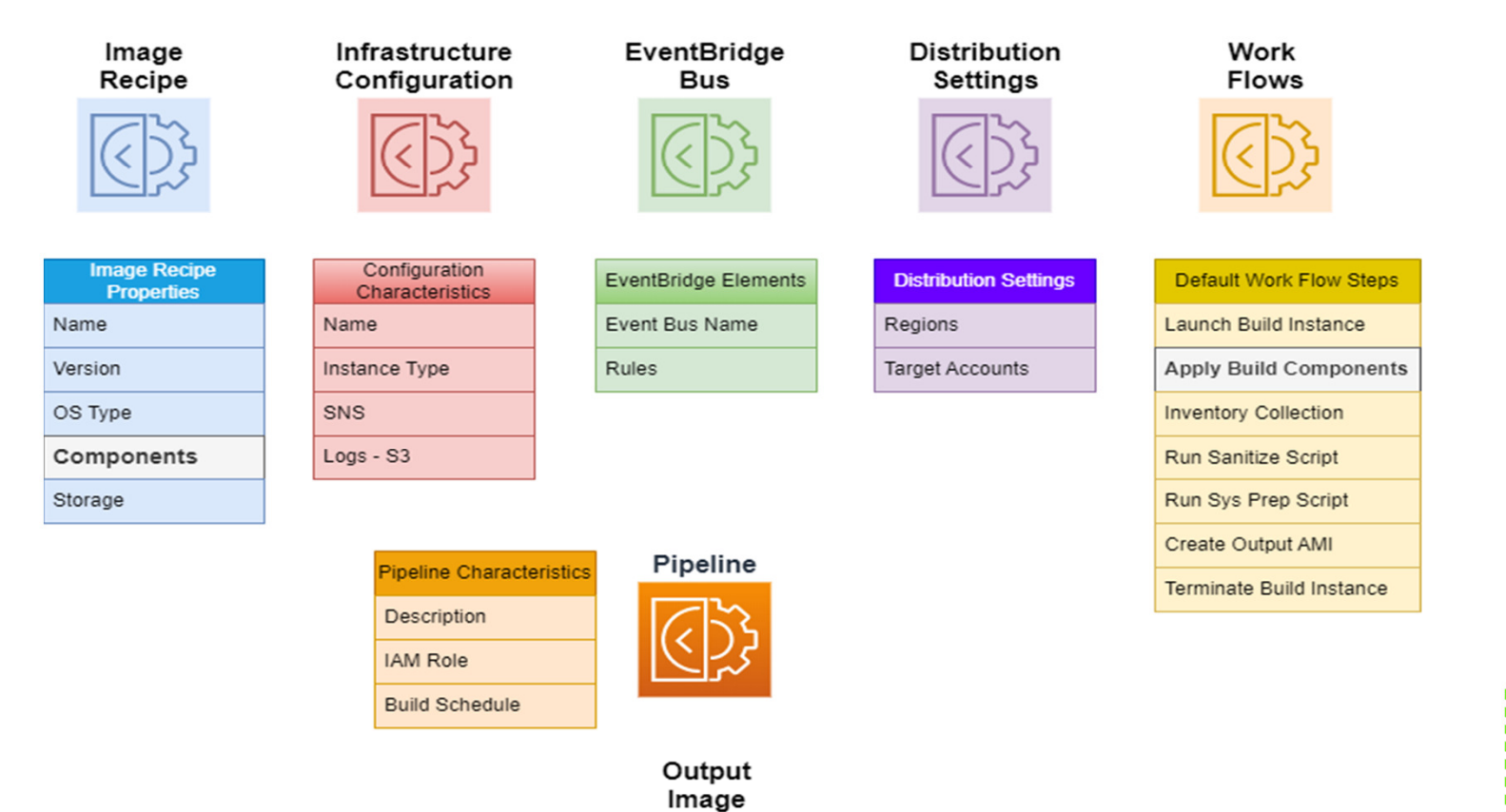

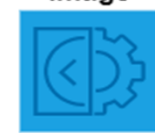

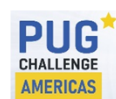

Copyright © 2024 Paul Guggenheim & Associates, Inc.

## EC2 Image Builder Pipeline Elements

- An image pipeline consists of the following components:
  - Image Recipe
    - Version
    - OS Type Linux or Windows
    - Components
      - Add Amazon-managed components aws-cli-version-2-linux in our example
      - This is where all the magic happens where you write/include your scripts
    - Disk storage
  - Infrastructure Configuration
    - Select Instance Type used for Building the Output AMI
    - Simple Notification Service
    - S3 Location for the builder logs

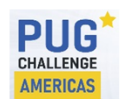

Copyright © 2024 Paul Guggenheim & Associates, Inc.

#### EC2 Image Builder Pipeline Elements (cont.)

- Event Bridge
  - Event Bus Name Default is what I only used
  - Filter rules associated with the Event Bus
- Distribution Settings
  - Regions Specify which region(s) you want to distribute the AMI or container
    - Specify encryption key, target accounts, launch template configuration

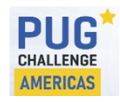

Copyright © 2024 Paul Guggenheim & Associates, Inc.

# EC2 Image Builder Pipeline Elements (cont.)

- Work Flows
  - Build Work Flows default template steps
    - Launch Build Instance
    - Apply Build Components This is where disaster happens when your scripts fail or have bugs
    - Inventory Collection Collect Image Metadata
    - Run Sanitize Script Sanitizes the instance
    - Run System Prep Script prepares the instance for a system
    - Create Output AMI creates the output AMI
    - Terminate Build Instance

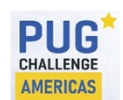

Copyright © 2024 Paul Guggenheim & Associates, Inc.

### EC2 Image Builder Pipeline Elements Work Flows (cont.)

- Work Flows
  - Test Work Flows default template steps
    - Launch Test Instance
    - Collect Image Scan Findings
    - Apply Test Components this is where the magic happens hopefully  $\odot$
    - Terminate Test Instance

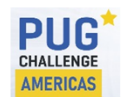

Copyright © 2024 Paul Guggenheim & Associates, Inc.

- Objective Create an AMI with OpenEdge 12.2 or 12.8 on it
- Work Flow consists of a:
  - Build Image
  - Test Image
- Installation Files and Scripts will be stored on S3

| File Type             | OE 12.2                      | OE 12.8                      |
|-----------------------|------------------------------|------------------------------|
| Java Files            | JDK11x64LNX.tar              | JDK17x64.tar.gz              |
| OpenEdge Files        | OE122LNX64.tar.gz            | OE128LNX64.tar.gz            |
| Linux Scripts         | s3cp122-1.sh<br>s3cp122-2.sh | s3cp128-1.sh<br>s3cp128-2.sh |
| License Batch Scripts | response122.ini              | response128.ini              |

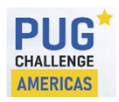

Copyright © 2024 Paul Guggenheim & Associates, Inc.

- YAML is used to provide instruction in a component
- One component will be used to produce either a OE 12.2 or a 12.8 version
- This is done through a parameter called version

```
name: Install OpenEdge 12
description: Installs either 12.2 or 12.8
schemaVersion: 1.0
parameters:
   - version:
    type: string
    default: '122'
    description: The OpenEdge Version 122 is OE 12.2.
```

During component execution, the parameter version is substituted phases section below
{{version}}

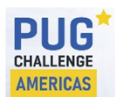

Copyright © 2024 Paul Guggenheim & Associates, Inc.

Define the steps needed within the component's build phase

```
- name: InitialDownload
```

```
action: S3Download
```

inputs:

- source: s3://ec2imagebuilder-pga/s3cp{{version}}-1.sh

```
destination: /tmp/s3cp{{version}}-1.sh
```

```
- name: FirstInstall
```

```
action: ExecuteBash
```

inputs:

commands:

- sudo chmod +x /tmp/s3cp{{version}}-1.sh
- sudo /tmp/s3cp{{version}}-1.sh
- S3Download and ExecuteBash are two action modules that may be used

https://docs.aws.amazon.com/imagebuilder/latest/userguide/toe-action-modules.html

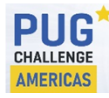

Copyright © 2024 Paul Guggenheim & Associates, Inc.

- Two inputs are required for the action S3Download, the source and the target
- The Image recipe default working directory of /tmp is used
- Anything put in /tmp is removed after the process is complete
- After the InitialDownload step, the FirstInstall step is executed with an ExecuteBash action
- The chmod command gives execution rights to the s3cp122-1.sh or s3cp128-1.sh script.
- In s3cp128-1.sh, 3 directories are created: /tmp2/dlc/inst
- This allows the MainDownload step to download the necessary files into /tmp2/dlc/tmpinst directory structure.
- Finally, in the SecondInstall step, both Java (11 or 17) and Progress (12.2 or 12.8) respectively are installed.
- The response122.ini or response128.ini is used for batch load of the OpenEdge Licenses.

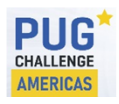

Copyright © 2024 Paul Guggenheim & Associates, Inc.

- Next, the test phase is executed
- The s3cptest.sh script is downloaded and is the same for both 12.2 and 12.8
- This scripts downloads a procedure dispcust.p:

```
output to dispcust.txt.
for each customer:
   display custnum name creditlimit.
end.
```

- It then creates the sports2020 database in the working directory, and runs a dispcust.p as a batch procedure, which creates the output report dispcust.txt.
- This is then uploaded to S3 for verification that OpenEdge was installed correctly.

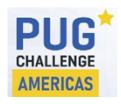

Copyright © 2024 Paul Guggenheim & Associates, Inc.

#### Running the pipeline

• From the console:

| Image pipelines (2)     C     A       O _ Find pipelines     R                                                                                                    | Actions  Cre Run pipeline |
|----------------------------------------------------------------------------------------------------|---------------------------|
| Q rina pipeanies                                                                                                    | Disable pipeline          |
| Pipeline name ▲     Pipeline status ▼     Type ▼     Creation time     ▼     ARN                                                                                                    | Delete pipeline           |
| □ pipeline1 ⊘Enabled AMI August 25, 2024, 19:20 (UTC-05:00) ☐ arn:aws:imagebuilder:use                                                                                                    | s-east-1:65465450197      |
| pipeline2       Image: Control of the second second s | s-east-1:65465450197      |
|                                                                                                    |                           |

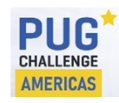

Copyright © 2024 Paul Guggenheim & Associates, Inc.

#### Running the pipeline

• From the command line:

aws imagebuilder start-image-pipeline-execution ^

--image-pipeline-arn arn:aws:imagebuilder:us-east-1:654654501973:image-pipeline/pipeline2

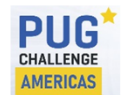

Copyright © 2024 Paul Guggenheim & Associates, Inc.

Running the pipeline

• Upon successful pipeline execution, an AMI will be created.

| Ama              | izon Machin | e Images (AMIs) (2) Info              | C 🛛 C Recycle Bin     | 🔀 EC2 lr |
|------------------|-------------|---------------------------------------|-----------------------|----------|
| Own              | ned by me 🔻 | <b>Q</b> Find AMI by attribute or tag |                       |          |
|                  | Name 🟒      | ▼ AMI name                            | ▼ AMI ID              | ▽        |
|                  | OE12.2      | ubuntu 2024-09-23T21-50-31.647302Z    | ami-0dd75545b8b4f524f |          |
|                  | OE12.8      | ubuntu 2024-09-23T20-45-13.259584Z    | ami-0b2cc8aebebb91843 |          |
| PUG <sup>*</sup> |             | Copyright © 2024 Paul Guggenheim & As | ssociates, Inc. Slide | e:22     |

- AWS provides many logs for identifying issues with the pipeline process
- Here are 3 major areas
  - Cloud Watch Logs
  - Infrastructure Configuration Logs S3
  - Simple Notification Service

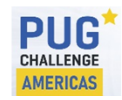

Copyright © 2024 Paul Guggenheim & Associates, Inc.

- Cloud Watch Logs
  - To access, go to CloudWatch->/aws/imagebuilder/<recipename> -> select Log stream

2024-09-25T01:07:18.533Z S3Download: Source:s3://ec2imagebuilder-pga/s3cp122-1.sh,Destination:/tmp/s3cp122-1.sh

S3Download: Source:s3://ec2imagebuilder-pga/s3cp122-1.sh,Destination:/tmp/s3cp122-1.sh

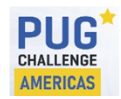

Copyright © 2024 Paul Guggenheim & Associates, Inc.

- Infrastructure Configuration Logs S3
  - Application Log

2024-09-09T15:52:35.497387625Z Debug Executor: STARTED STEP InitialDownload in PHASE build

2024-09-09T15:52:35.497416355Z Step InitialDownload

2024-09-09T15:52:35.497429070Z Debug Executor: Starting point of step execution: Step – InitialDownload

2024-09-09T15:52:35.497437581Z Debug Executor: Before resolving parameter inputs [{"source":"s3://ec2imagebuilder-pga/s3cp128-1.sh","destination":"/tmp","expectedBucketOwner":"","overwrite":null}] of step InitialDownload.

2024-09-09T15:52:35.497449406Z Debug Executor: Before unchaining inputs [{"source":"s3://ec2imagebuilder-pga/s3cp128-1.sh","destination":"/tmp","expectedBucketOwner":"","overwrite":null}] of step InitialDownload...

2024-09-09T15:52:35.497459946Z Debug Chaining: STARTED PROCESS FOR UNCHAINING

2024-09-09T15:52:35.497467383Z Debug Chaining: FINISHED PROCESS FOR UNCHAINING

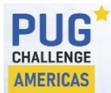

Copyright © 2024 Paul Guggenheim & Associates, Inc.

- Infrastructure Configuration Logs S3
  - Console Log show the output of executed commands

2024-09-23T22:09:37.020409470Z Step ExecuteTest

2024-09-23T22:09:37.020811938Z ExecuteBash: STARTED EXECUTION

2024-09-23T22:09:50.262134880Z Stdout: Completed 84 Bytes/84 Bytes (2.3 KiB/s) with 1 file(s) remaining download: s3://ec2imagebuilder-pga/dispcust.p to ./dispcust.p

2024-09-23T22:09:53.334038512Z Stdout: Procopy session begin for root on batch. (451)

2024-09-23T22:09:55.362599869Z Stdout: Database copied from /usr/dlc122/sports2020. (1365)

2024-09-23T22:09:55.378286184Z Stdout: Procopy session end. (334)

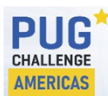

Copyright © 2024 Paul Guggenheim & Associates, Inc.

- Infrastructure Configuration Logs S3
  - Chaining JSON file

```
"steps": [
       "name": "InitialDownload",
       "ifConditionResult": "",
       "inputs": "[{\"source\":\"s3://ec2imagebuilder-pga/s3cp{{version}}-
1.sh\", \"destination\": \"/tmp/s3cp{ {version} }-
1.sh\", \"expectedBucketOwner\": \"\", \"overwrite\":null}]",
       "outputs": "[null]",
       "loop": null,
       "documents": null
     },
     "name": "FirstInstall",
     "ifConditionResult": "",
     "inputs": "[{\"commands\":[\"sudo chmod +x /tmp/s3cp{{version}}-1.sh\",\"sudo /tmp/s3cp{{version}}-
1.sh\"]}]",
     "outputs": "[{\"stdout\":\"\"}]",
     "loop": null,
     "documents": null
    },
PIIG
                                  Copyright © 2024 Paul Guggenheim & Associates, Inc.
                                                                                     Slide:27
CHALLENG
```

- Infrastructure Configuration Logs S3
  - Component YAML File

#### phases:

- name: build

#### steps:

- name: InitialDownload
  - action: S3Download

inputs:

- source: s3://ec2imagebuilder-pga/s3cp{{version}}-1.sh
destination: /tmp/s3cp{{version}}-1.sh

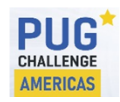

Copyright © 2024 Paul Guggenheim & Associates, Inc.

- Infrastructure Configuration Logs S3
  - Detailedoutput.json

```
{
    "name": "Install OpenEdge 12",
    "filePath": "arn:aws:imagebuilder:us-east-1:654654501973:component/ubuntucomponent/1.1.23/1",
    "status": "success",
    "description": "Installs either 12.2 or 12.8",
    "startTime": "2024-09-23T22:09:36Z",
    "endTime": "2024-09-23T22:10:00Z",
    "disableLogging": false,
    "failureMessage": "",
```

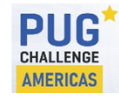

Copyright © 2024 Paul Guggenheim & Associates, Inc.

Simple Notification Service – JSON file

```
"sourcePipelineArn": "arn:aws:imagebuilder:us-east-1:654654501973:image-
pipeline/pipeline2",
  "infrastructureConfiguration": {
    "logging": {
      "s3Logs": {}
    },
    "keyPair": "pga25",
    "instanceProfileName": "imagebuilder",
    "accountId": "654654501973",
    "dateUpdated": "Jun 23, 2024 6:15:43 PM",
    "terminateInstanceOnFailure": false,
    "dateCreated": "Jun 22, 2024 5:35:56 PM",
    "subnetId": "subnet-083f8fa74b0f2ddd5",
    "securityGroupIds": [
      "sg-00c9c464c6e07e1a5"
    ],
```

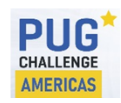

Copyright © 2024 Paul Guggenheim & Associates, Inc.

### EC2 Imagebuilder Costs

- EC2 Image Builder is free to use, but there are costs associated with the underlying AWS resources used to create, store, and share the images.
- By using t2.micro for build and test means that if it's a new account, then the free-tier pricing is available. This means the first 750 hours / month for t2.micro is free.
- On-demand pricing

| Instance Type | vCPUs | Memory (GiB) | Hourly Pricing |
|---------------|-------|--------------|----------------|
| t2.micro      | 1     | 1 GiB        | \$0.0116/hr    |
| t2.small      | 1     | 2 GiB        | \$0.023/hr     |
| t2.medium     | 2     | 4 GiB        | \$0.0464/hr    |
| t2.large      | 2     | 8 GiB        | \$0.0928/hr    |

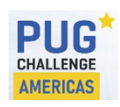

Copyright © 2024 Paul Guggenheim & Associates, Inc.

#### EC2 Imagebuilder Costs (cont.)

- For storage costs, it is much cheaper to store an AMI than an ec2 instance.
  - Since Imagebuilder generates an AMI, that is the optimal cost until an ec2 instance is launched from the AMI.

| Storage                      | Cost                           |
|------------------------------|--------------------------------|
| Ec2 instance SSD (gp3) 100gb | \$.08/gb/month or \$8.00/month |
| AMI 100gb                    | \$.05/gb/month or \$5.00/month |

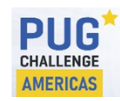

Copyright © 2024 Paul Guggenheim & Associates, Inc.

#### **Changing Component Parameters**

- In our example, the default version is 122.
- How do we change the version to 128?
  - Manually in the console
    - Go to components -> select latest version ->

| Com      | ponents (17)    |                 |                    |               |                     |                   |     |                            | 3       | Actions 🔺      | C      |
|----------|-----------------|-----------------|--------------------|---------------|---------------------|-------------------|-----|----------------------------|---------|----------------|--------|
|          |                 |                 |                    |               |                     | Filter owner      | F   | ilt <del>er ple</del> tfen | n 🗌     | Create new ve  | ersion |
| Qu       | buntu           |                 |                    |               | ×                   | Owned by me       | •   | Any                        |         | Delete compo   | onent  |
|          | Component name  | Version $ abla$ | Platform ▼         | Type ⊽        | Description         | $\nabla$          | Cre | ation time                 |         |                | ▼      |
|          | S3download      | 1.1.20          | Linux              | BUILD         | Download from       | s3                | Sep | otember 08,                | 2024, 2 | 0:33 (UTC-05:0 | 00)    |
|          | ubuntucomponent | 1.1.20          | Linux              | BUILD         | To install Open     | Edge 12           | Sep | otember 10,                | 2024, 1 | 8:29 (UTC-05:0 | 00)    |
|          | ubuntucomponent | 1.1.21          | Linux              | BUILD         | -                   |                   | Sep | otember 23,                | 2024, 1 | 5:17 (UTC-05:0 | 00)    |
|          | ubuntucomponent | 1.1.22          | Linux              | BUILD         | To install Open     | Edge 12.8         | Sep | otember 23,                | 2024, 1 | 5:22 (UTC-05:0 | 00)    |
|          | ubuntucomponent | 1.1.23          | Linux              | BUILD         | To install Open     | Edge 12.2         | Sep | otember 23,                | 2024, 1 | 6:50 (UTC-05:0 | 00)    |
| <b>~</b> | ubuntucomponent | 1.1.24          | Linux              | BUILD         | To install Open     | Edge 12.2 or 12.8 | Sep | otember 24,                | 2024, 1 | 9:57 (UTC-05:0 | 00)    |
|          |                 | (               | Copyright © 2024 F | Paul Guggenhe | eim & Associates, I | nc.               |     | Slide:33                   |         |                |        |

#### **Changing Component Parameters**

- How do we change the version to 128?
  - Manually in the console
  - Update version number in this case to 1.1.25

#### parameters:

- version:

type: string
default: '128'
description: The OpenEdge Version 128 is OE 12.8.

• The latest image recipe will automatically call the lastest version of that component:

| ubuntucomponent<br>View parameter<br>values | 1.1.25 | To install OpenEdge 12.2<br>or 12.8 | September 25, 2024,<br>14:52 (UTC-05:00) | Linux    |  |
|---------------------------------------------|--------|-------------------------------------|------------------------------------------|----------|--|
|                                             |        | Copyright © 2024 Paul Guggenhein    | n & Associates, Inc.                     | Slide:34 |  |

#### **Changing Component Parameters**

- How do we change the version to 128 from the command line?
- The windows bat file: createcomponent.bat:

```
aws imagebuilder create-component ^
--name ubuntucomponent ^
--semantic-version %1 ^
--description "To install OpenEdge %2" ^
--platform Linux ^
--uri s3://ec2imagebuilder-pga/compinstall%2.yaml
```

From the command line: createcomponent 1.1.26 12.8

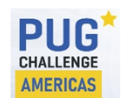

Copyright © 2024 Paul Guggenheim & Associates, Inc.

#### Launching an EC2 instance from an AMI

| Ama | zon Machin  | e Images (AMIs) (1/2) Info            | cycle Bin 🛛 🔀 EC2 Image Builder | Actions <b>v</b> | Launch instance from AMI      |
|-----|-------------|---------------------------------------|---------------------------------|------------------|-------------------------------|
| Owr | ned by me 🔻 | <b>Q</b> Find AMI by attribute or tag |                                 |                  | < 1 > 💿                       |
|     | Name 🟒      | ▼ AMI name                            | AMI ID                          | ▼ Sou            | rce ⊽                         |
|     | OE12.2      | ubuntu 2024-09-23T21-50-31.64730      | 02Z ami-0dd75545b8b4f524f       | 6540             | 554501973/ubuntu 2024-09-23T2 |
| ~   | OE12.8      | ubuntu 2024-09-23T20-45-13.25958      | 34Z ami-0b2cc8aebebb91843       | 6540             | 554501973/ubuntu 2024-09-23T2 |

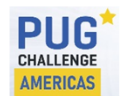

Copyright © 2024 Paul Guggenheim & Associates, Inc.

#### Launching an EC2 instance from an AMI

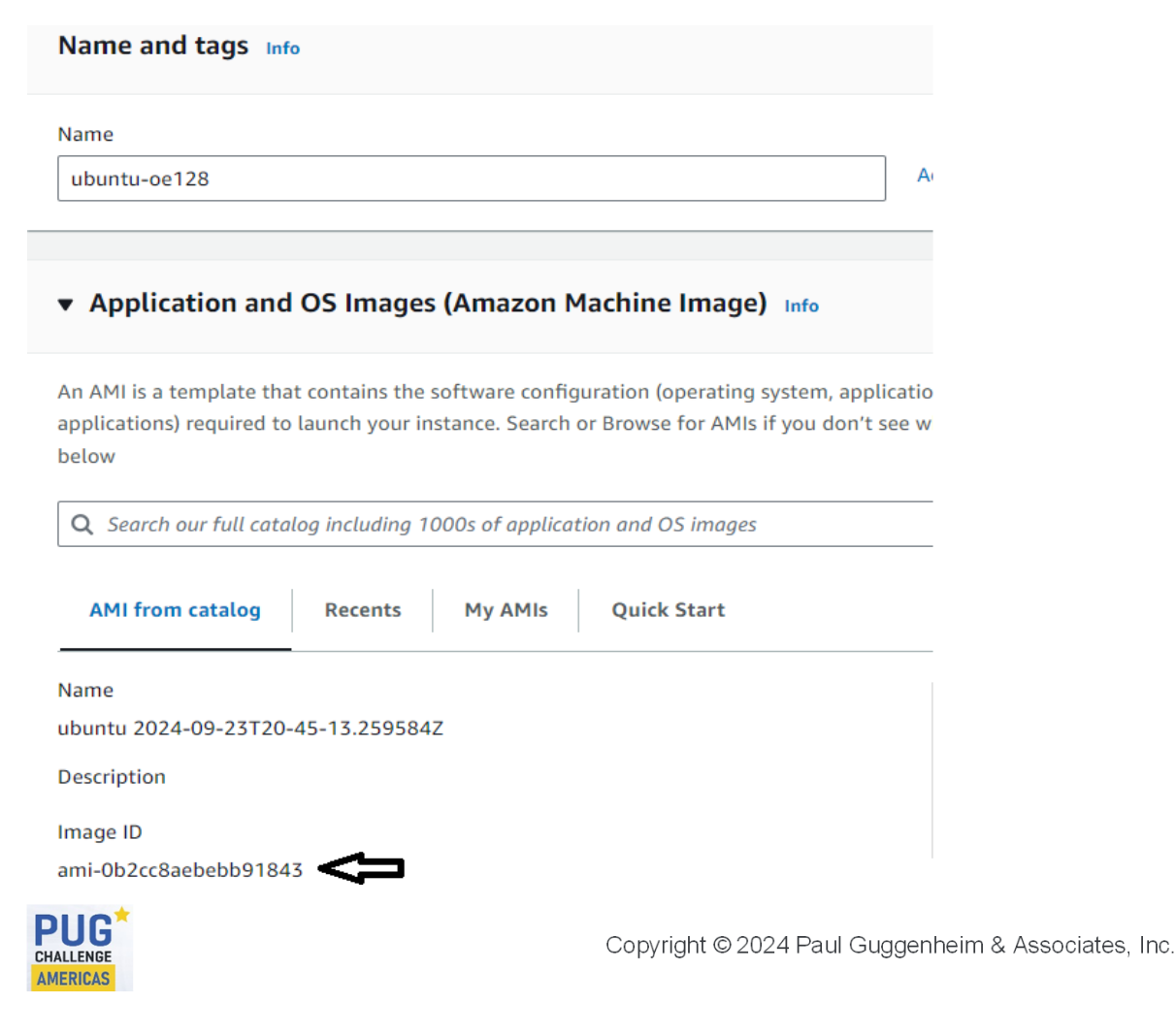

#### Launching an EC2 instance from an AMI

| Network settings Info VPC - required Info vpc-0c27b644c3dffa7d8 (VPCA) 10.0.0.0/16 Subnet Info Subnet Info Subnet-083f8fa74b0f2ddd5 VPCASUBPUBLIC1A VPC: vpc-0c27b644c3dffa7d8 Owner: 654654501973 Availability Zone: us-east-1a Zone type: Availability Zone IP addresses available: 250 CIDR: 10.0.0/24) Auto-assign public IP Info Enable  Additional charges apply when outside of free tier allowance Firewall (security groups) Info A security group is a set of firewall rules that control the traffic for your instance. Add rules to allow specific instance. O Create security group Select existing security group Common security groups Info Select security groups Select security groups Common security groups Select security groups Common security groups Select security groups Common security groups Select security groups Common security groups Select security groups Common security groups Select security groups Select security group Select security group Select security group | ubuntu                                                                                                    | •         | G       |
|----------------------------------------------------------------------------------------------------|----------------------------------------------------------------------------------------------------|-----------|---------|
| VPC - required Info<br>vpc-0c27b644c3dffa7d8 (VPCA)<br>10.0.0.0/16<br>Subnet Info<br>Subnet O83f8fa74b0f2ddd5 VPCASUBPUBLIC1A<br>VPC: vpc-0c27b644c3dffa7d8 Owner: 654654501973 Availability Zone: us-east-1a<br>Zone type: Availability Zone IP addresses available: 250 CIDR: 10.0.0.0/24)<br>Auto-assign public IP Info<br>Enable<br>Additional charges apply when outside of free tier allowance<br>Firewall (security groups) Info<br>A security group is a set of firewall rules that control the traffic for your instance. Add rules to allow specific<br>instance.<br>C Create security group Info<br>Select existing security group<br>Common security groups Info<br>Select security groups Info<br>Select security groups Info<br>Select security groups Info<br>Select security groups Info                                                                                                    | Network settings Info                                                                                                    |           |         |
| vpc-0c27b644c3dffa7d8 (VPCA)   10.0.0.0/16     Subnet   Info   subnet-083f8fa74b0f2ddd5   vPCxvpc-0c27b644c3dffa7d8   Owner: 654654501973   Availability Zone: us-east-1a   Zone type: Availability Zone   IP addresses available: 250   CIDR: 10.0.0.0/24)     Auto-assign public IP   Info   Enable   Additional charges apply when outside of free tier allowance   Firewall (security groups)   Info   A security group is a set of firewall rules that control the traffic for your instance. Add rules to allow specifientstance.   O Create security group   Select existing security group   Common security groups Info   Select security groups   Select security groups   Subst   Sy-00c9c464c6e07e1a5 ×   VPC: vpc-0c27b644c3dffa7d8                                                                                                    | VPC - required Info                                                                                                    |           |         |
| Subnet Info Subnet_OB35f8fa74b0f2ddd5 VPCASUBPUBLIC1A VPC: vpc-0c27b644c3dffa7d8 Owner: 654654501973 Availability Zone: us-east-1a Zone type: Availability Zone IP addresses available: 250 CIDR: 10.0.0.0/24) Auto-assign public IP Info Enable  Additional charges apply when outside of free tier allowance Firewall (security groups) Info A security group is a set of firewall rules that control the traffic for your instance. Add rules to allow specific instance. Common security group Select existing security group Common security groups Info Select security groups SSH sg-00c9c464c6e07e1a5 X VPC: vpc-0c27b644c3dffa7d8                                                                                                    | vpc-0c27b644c3dffa7d8 (VPCA)<br>10.0.0.0/16                                                                                                    | •         | C       |
| subnet-083f8fa74b0f2ddd5 VPCASUBPUBLIC1A   VPC: vpc-0c27b644c3dffa7d8 Owner: 654654501973 Availability Zone: us-east-1a   Zone type: Availability Zone IP addresses available: 250 CIDR: 10.0.0.0/24)   Auto-assign public IP Info Enable  Additional charges apply when outside of free tier allowance Firewall (security groups) Info A security group is a set of firewall rules that control the traffic for your instance. Add rules to allow specificity assesses.   O Create security group   Select security groups Info   Select security groups Info   SSH sg-00c9c464c6e07e1a5 ×   VPC: vpc-0c27b644c3dffa7d8                                                                                                    | Subnet Info                                                                                                    |           |         |
| Auto-assign public IP Info<br>Enable  Additional charges apply when outside of free tier allowance<br>Firewall (security groups) Info<br>A security group is a set of firewall rules that control the traffic for your instance. Add rules to allow specific<br>instance.<br>Create security group Select existing security group<br>Common security groups Info<br>Select security groups Info<br>Select security groups Info<br>Select security groups Info<br>Select security groups Common security groups Info                                                                                                    | subnet-083f8fa74b0f2ddd5     VPCASUBPUBLIC14       VPC: vpc-0c27b644c3dffa7d8     Owner: 654654501973     Availability Zone: us-east-1a       Zone type: Availability Zone     IP addresses available: 250     CIDR: 10.0.0.0/24) | •         | C       |
| Enable     Additional charges apply when outside of free tier allowance   Firewall (security groups) Info A security group is a set of firewall rules that control the traffic for your instance. Add rules to allow specificients and the security group Select existing security group   Create security groups     Select security groups     SSH sg-00c9c464c6e07e1a5 ×        VPC: vpc-0c27b644c3dffa7d8                                                                                                    | Auto-assign public IP Info                                                                                                    |           | 1       |
| Additional charges apply when outside of free tier allowance  Firewall (security groups) Info  A security group is a set of firewall rules that control the traffic for your instance. Add rules to allow specifi instance.  Create security group Common security groups Info Select security groups  SSH sg-00c9c464c6e07e1a5 × VPC: vpc-0c27b644c3dffa7d8                                                                                                    | Enable                                                                                                    | •         | ļ       |
| Common security groups Info<br>Select security groups  SSH sg-00c9c464c6e07e1a5 ×<br>VPC: vpc-0c27b644c3dffa7d8                                                                                                    | Firewall (security groups) Info A security group is a set of firewall rules that control the traffic for your instance. Add rules t nstance.  C Create security group                                                             | o allow s | specifi |
| Select security groups          SSH sg-00c9c464c6e07e1a5 ×         VPC: vpc-0c27b644c3dffa7d8                                                                                                    | Common security groups Info                                                                                                    |           |         |
| SSH sg-00c9c464c6e07e1a5 ×<br>VPC: vpc-0c27b644c3dffa7d8                                                                                                    | Select security groups                                                                                                    | •         |         |
|                                                                                                    | SSH sg-00c9c464c6e07e1a5 X<br>VPC: vpc-0c27b644c3dffa7d8                                                                                                    |           | C       |

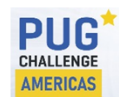

Copyright © 2024 Paul Guggenheim & Associates, Inc.

#### Create a template from an instance

| Instances (1/1) Info                                        | Last updated C      | Connect Instance state <b>v</b> | Actions 🔺 Launch in      | nstanc |
|-------------------------------------------------------------|---------------------|---------------------------------|--------------------------|--------|
| <b>Q</b> Find Instance by attribute or tag (case-sensitive) |                     | All states 🔻                    | Connect                  |        |
| Instance state = running X Clear filters                    |                     |                                 | View details             |        |
|                                                             |                     |                                 | Manage instance state    |        |
| ✓ Name ∠                                                    | Instance ID         | Instance state  v Instance type | Instance settings        | ►      |
| ✓ ubuntu-oe128                                              | i-0515b988a5685eccb | ⊘ Running @ Q t2.micro          | Networking               | •      |
|                                                             |                     |                                 | Security                 | •      |
|                                                             |                     | Create image                    | Image and templates      | ►      |
|                                                             | ₽                   | Create template from instance   | Monitor and troubleshoot | •      |
|                                                             |                     | Launch more like this           |                          |        |

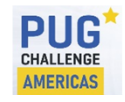

Copyright © 2024 Paul Guggenheim & Associates, Inc.

#### Create a template from an instance

Launch template contents

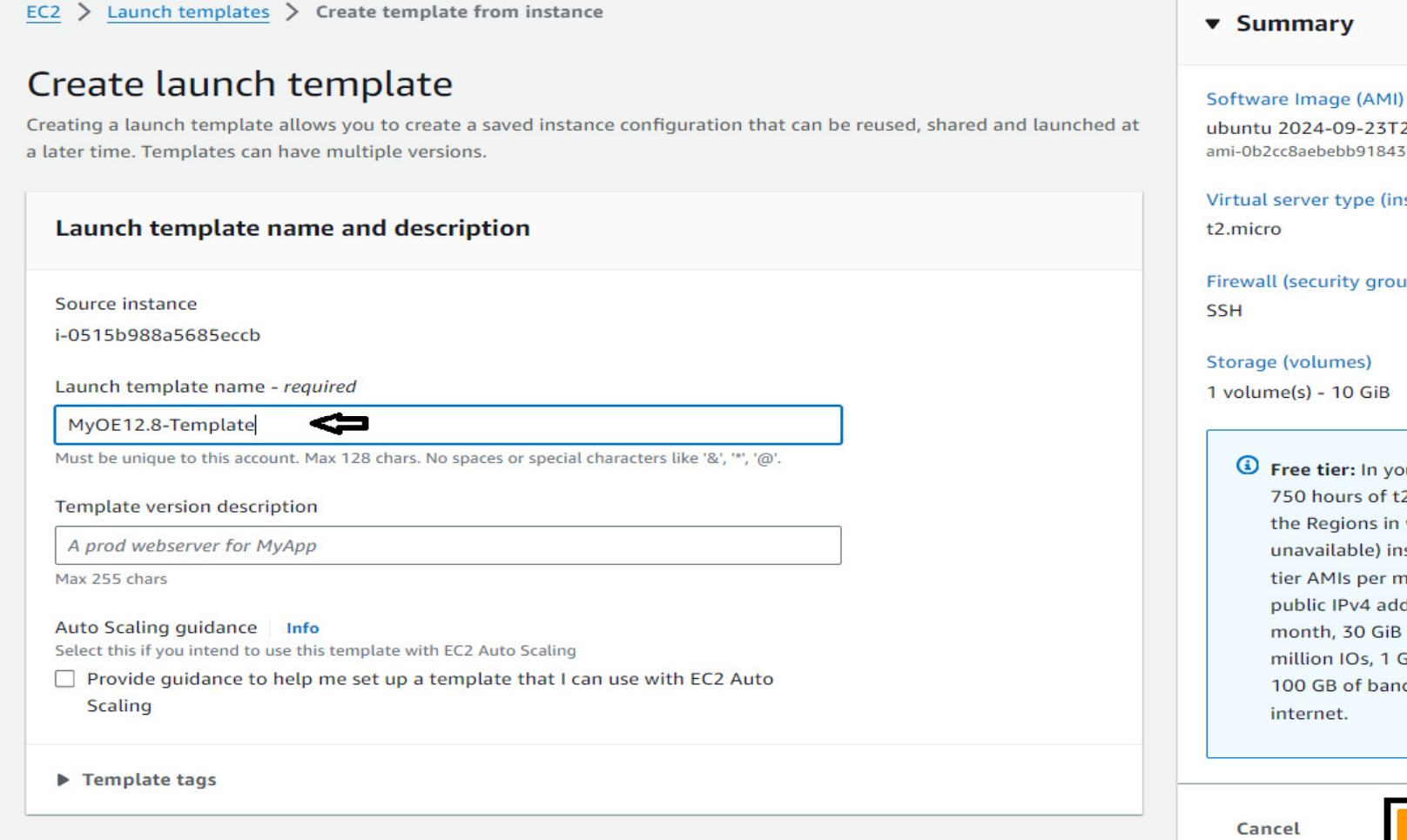

ubuntu 2024-09-23T20-45-13.259...read more ami-0b2cc8aebebb91843

Virtual server type (instance type)

Firewall (security group)

1 volume(s) - 10 GiB

Free tier: In your first year includes 750 hours of t2.micro (or t3.micro in the Regions in which t2.micro is unavailable) instance usage on free tier AMIs per month, 750 hours of public IPv4 address usage per month, 30 GiB of EBS storage, 2 million IOs, 1 GB of snapshots, and 100 GB of bandwidth to the

**Create launch template** 

×

#### Launch an instance from a template

Select Launch Templates -> select desired template -> Actions -> Launch instance from template

| EC2 Dashboard    | × | Launch Templates (1/2) Info                               | C              | Actions  Create launch template      |
|------------------|---|-----------------------------------------------------------|----------------|--------------------------------------|
| EC2 Global View  |   | O Search                                                  | ₽              | Launch instance from template        |
| Events           |   |                                                           |                | Modify template (Create new version) |
| Console-to-      |   | ■Launch Template ID▼Launch Template Name▼Default Version▼ | Latest Version | Delete template                      |
|                  |   | Lt-09bb36e873735c542 oe128template 1                      | 1              | Delete template version              |
| Instances        |   | It-0de6595b5242636da MyOE12.8-Template 1                  | 1              | Set default version Manage tags      |
| Instance Types   |   |                                                           |                | Create Spot Fleet                    |
| Launch Templates |   |                                                           |                | Create Auto Scaling group            |
| Spot Requests    |   |                                                           |                | View details                         |
|                  |   |                                                           | _              |                                      |
| PUG              |   | Copyright © 2024 Paul Guggenheim & Associates, Inc.       | Slide:41       |                                      |

#### Launch instance from template (cont.)

EC2 > Launch templates > Launch instance from template

#### Launch instance from template

Launching from a template allows you to launch from an instance configuration that you would have saved in the past. These saved configurations can be reused and shared with other users to standardize launches across an organisation.

| Choose a launch template                      |   |   |
|-----------------------------------------------|---|---|
| Source template                               |   |   |
| MyOE12.8-Template<br>ID: lt-0de6595b5242636da | • | C |
| 1 (Default)                                   | • | C |

#### Instance details

Your instance details are listed below. Any fields that are not specified as part of the configuration below will use the template or default values for those fields. Ensure that you have permissions to override these parameters or your instance launch will fail.

| • | Application and | os | Images | (Amazon | Machine | Image) | Info |
|---|-----------------|----|--------|---------|---------|--------|------|
|---|-----------------|----|--------|---------|---------|--------|------|

An AMI is a template that contains the software configuration (operating system, application server, and applications) required to launch your instance. Search or Browse for AMIs if you don't see what you are looking for below

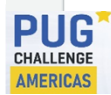

Copyright © 2024 Paul Guggenheim & Associates, Inc.

| Number of instances                                                                                                    | Info                                                                                                    |   |
|----------------------------------------------------------------------------------------------------|----------------------------------------------------------------------------------------------------|---|
| 1                                                                                                    |                                                                                                    |   |
| ubuntu 2024-09-23T20-<br>ami-0b2cc8aebebb91843                                                                                                    | -45-13.259read more                                                                                         |   |
| Virtual server type (insta                                                                                                    | ance type)                                                                                                  | I |
| t2.micro                                                                                                    |                                                                                                    |   |
| Firewall (security group)<br>SSH                                                                                                    |                                                                                                    | l |
| Firewall (security group)<br>SSH<br>Storage (volumes)<br>1 volume(s) - 10 GiB                                                                                                    |                                                                                                    |   |
| Firewall (security group)<br>SSH<br>Storage (volumes)<br>1 volume(s) - 10 GiB                                                                                                    | first year 🛛 🗙                                                                                              |   |
| Firewall (security group)<br>SSH<br>Storage (volumes)<br>1 volume(s) - 10 GiB<br>Free tier: In your<br>includes 750 hou<br>t3 micro in the Pe                                                                 | first year X<br>rs of t2.micro (or                                                                          |   |
| Firewall (security group)<br>SSH<br>Storage (volumes)<br>1 volume(s) - 10 GiB<br>Free tier: In your<br>includes 750 hou<br>t3.micro in the Re<br>t2.micro is unavai                                           | first year ×<br>rs of t2.micro (or<br>egions in which<br>ilable) instance                                   |   |
| Firewall (security group)<br>SSH<br>Storage (volumes)<br>1 volume(s) - 10 GiB<br>Free tier: In your<br>includes 750 hou<br>t3.micro in the Re<br>t2.micro is unavai<br>usage on free tier                     | first year X<br>rs of t2.micro (or<br>egions in which<br>ilable) instance<br>r AMIs per                     |   |
| Firewall (security group)<br>SSH<br>Storage (volumes)<br>1 volume(s) - 10 GiB<br>Free tier: In your<br>includes 750 hou<br>t3.micro in the Re<br>t2.micro is unavai<br>usage on free tier<br>month, 750 hours | first year X<br>rs of t2.micro (or<br>egions in which<br>ilable) instance<br>r AMIs per<br>s of public IPv4 |   |

### Using CloudFormation to create instances

- Once the ec2 imagebuilder pipeline finishes running and creates the AMI, CloudFormation may be also used to create instances from these AMIs.
- What is CloudFormation?
  - It's a service that helps model and setup AWS resources using templates.
  - These templates describe all the AWS resources necessary for your cloud environment.
  - CloudFormation handles the provisioning and configuring of those resources for you.
- Creating a stack involves deploying a CloudFormation template that specifies the cloud resources and their configuration, which CloudFormation then provisions and configures.

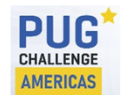

Copyright © 2024 Paul Guggenheim & Associates, Inc.

#### Simple ec2 template - cf-ec2-ubuntu-oe128-1a.yaml

 This creates an ec2 instance for OE12.8 in the VPCASUBPUBLIC1A subnet using the SSH security group

```
Resources:
    EC2Instance:
        Type: AWS::EC2::Instance
        Properties:
            IamInstanceProfile: Session-Mgr-Role
            AvailabilityZone: us-east-1a
            ImageId: ami-0b2cc8aebebb91843
                                                   <- 12.8 AMI
            KeyName: ubuntu
            InstanceType: t2.micro
            NetworkInterfaces:
              - AssociatePublicIpAddress: true
                DeviceIndex: 0
                SubnetId: subnet-083f8fa74b0f2ddd5 <- VPCASUBPUBLIC1A - Public Subnet 1A
                GroupSet:
                  - sq-00c9c464c6e07e1a5
                                                     <- SSH access security access
                DeleteOnTermination: true
            Tags:
              - Key: Name
                Value: ubuntu-oe128-1a-cloudformation
                (name of ec2 instance as it appears in the AWS console after it's created.)
```

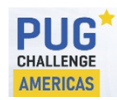

Copyright © 2024 Paul Guggenheim & Associates, Inc.

#### Creating a stack from a template

- In the CloudFormation service, select the button "Create stack".
- Select Upload a template file and select the "Choose file" button and select the desired yaml file, then click next.

Create stack

**AMERICAS** 

| repare template<br>rery stack is based on a template. A templa<br>ant to include in the stack.                                                                                                    | te is a JSON or YAML file that contains configura                                                                                                    | tion information about the AWS resources you                                         |
|----------------------------------------------------------------------------------------------------|----------------------------------------------------------------------------------------------------|--------------------------------------------------------------------------------------|
| <ul> <li>Choose an existing template<br/>Upload or choose an existing<br/>template.</li> </ul>                                                                                                    | <ul> <li>Use a sample template</li> <li>Choose from our sample</li> <li>template library.</li> </ul>                                                        | O Build from Application<br>Composer<br>Create a template using a visual<br>builder. |
| pecify template Info<br>template is a JSON or YAML file that descr                                                                                                    | ibes your stack's resources and properties.                                                                                                    |                                                                                      |
| pecify template Info<br>template is a JSON or YAML file that descr<br>emplate source<br>electing a template generates an Amazon S<br>Amazon S3 URL<br>Provide an Amazon S3 URL to<br>your template                                          | ibes your stack's resources and properties.<br>3 URL where it will be stored.<br>Upload a template file<br>Upload your template directly to<br>the console  | Sync from Git<br>Sync a template from your Git                                       |
| Pecify template Info<br>template is a JSON or YAML file that descr<br>emplate source<br>electing a template generates an Amazon S<br>Amazon S3 URL<br>Provide an Amazon S3 URL to<br>your template.<br>Pload a template file<br>Choose file | ibes your stack's resources and properties.<br>3 URL where it will be stored.<br>Upload a template file<br>Upload your template directly to<br>the console. | Sync from Git<br>Sync a template from your Git<br>repository.                        |

#### Creating a stack

Enter a unique stack name and select next, click next again and then select Submit. Specify stack details

| Provide a stack name            |                                                                                 |                   |          |
|---------------------------------|---------------------------------------------------------------------------------|-------------------|----------|
| Stack name                      |                                                                                 |                   |          |
| ec2-stack-1                     | ]                                                                               |                   |          |
| Stack name must be 1 to 128 cha | racters, start with a letter, and only contain alphanumeric characters. Charact | er count: 11/128. |          |
|                                 | No parameters                                                                   |                   |          |
|                                 | There are no parameters defined in your template                                |                   |          |
|                                 | Cancel                                                                          | Previous          | Next     |
| G*                              | Convright © 2024 Paul Guggenheim & Associates, Inc.                             |                   | Slide:46 |

#### Creating a stack

- Follow the events to see if the process completes normally.
- Once the status CREATE\_COMPLETE appears, then check for any new instance created.

| ec2-stack-1                     |             |                        | © >                   |
|---------------------------------|-------------|------------------------|-----------------------|
|                                 | Delete      | Update Stack actions V | Create stack <b>V</b> |
| < Stack info Events             | Resources   | Outputs Parameters     | Template Char >       |
| Events (7)                      |             | Detect                 | root cause C          |
| <b>Q</b> Search events          |             |                        | ۲                     |
| Timestamp 💌                     | Logical ID  | Status                 | Detailed status       |
| 2024-09-26 14:55:26<br>UTC-0500 | ec2-stack-1 | ⊘ CREATE_COMPLETE      | -                     |
| 2024-09-26 14:55:25<br>UTC-0500 | EC2Instance | CREATE_COMPLETE        | -                     |
| 2024-09-26 14:55:16<br>UTC-0500 | ec2-stack-1 | CREATE_IN_PROGR        | ES OCONFIGURATIC      |
| 2024-09-26 14:55:16<br>UTC-0500 | EC2Instance | CREATE_IN_PROGR        | ES OCONFIGURATIC      |
| 2024-09-26 14:55:14<br>UTC-0500 | EC2Instance | CREATE_IN_PROGRI     S | ES _                  |
|                                 |             |                        |                       |

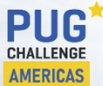

Copyright © 2024 Paul Guggenheim & Associates, Inc.

#### Check for new instance created

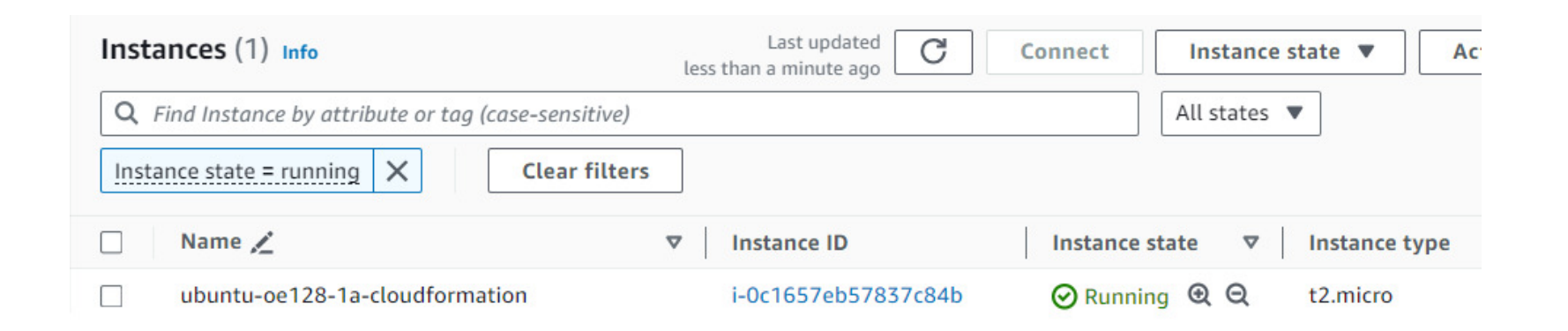

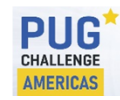

Copyright © 2024 Paul Guggenheim & Associates, Inc.

#### Summary

- After identifying the tasks required to create OpenEdge servers, manually perform these tasks and record every step.
- Use EC2 Image Builder to automate this process to generate an AMI.
- Generate ec2 OpenEdge servers by:
  - Launching instances from Amazon Machine Images
  - Launching instances from Launch Templates
  - Launching instances from a CloudFormation Stack
- To learn more about AWS:

https://docs.aws.amazon.com/

- To learn more about ec2 image builder and cloud formation:
  - <u>https://docs.aws.amazon.com/imagebuilder/</u>
  - <u>https://docs.aws.amazon.com/cloudformation/</u>

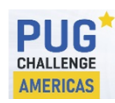

Copyright © 2024 Paul Guggenheim & Associates, Inc.

# Questions

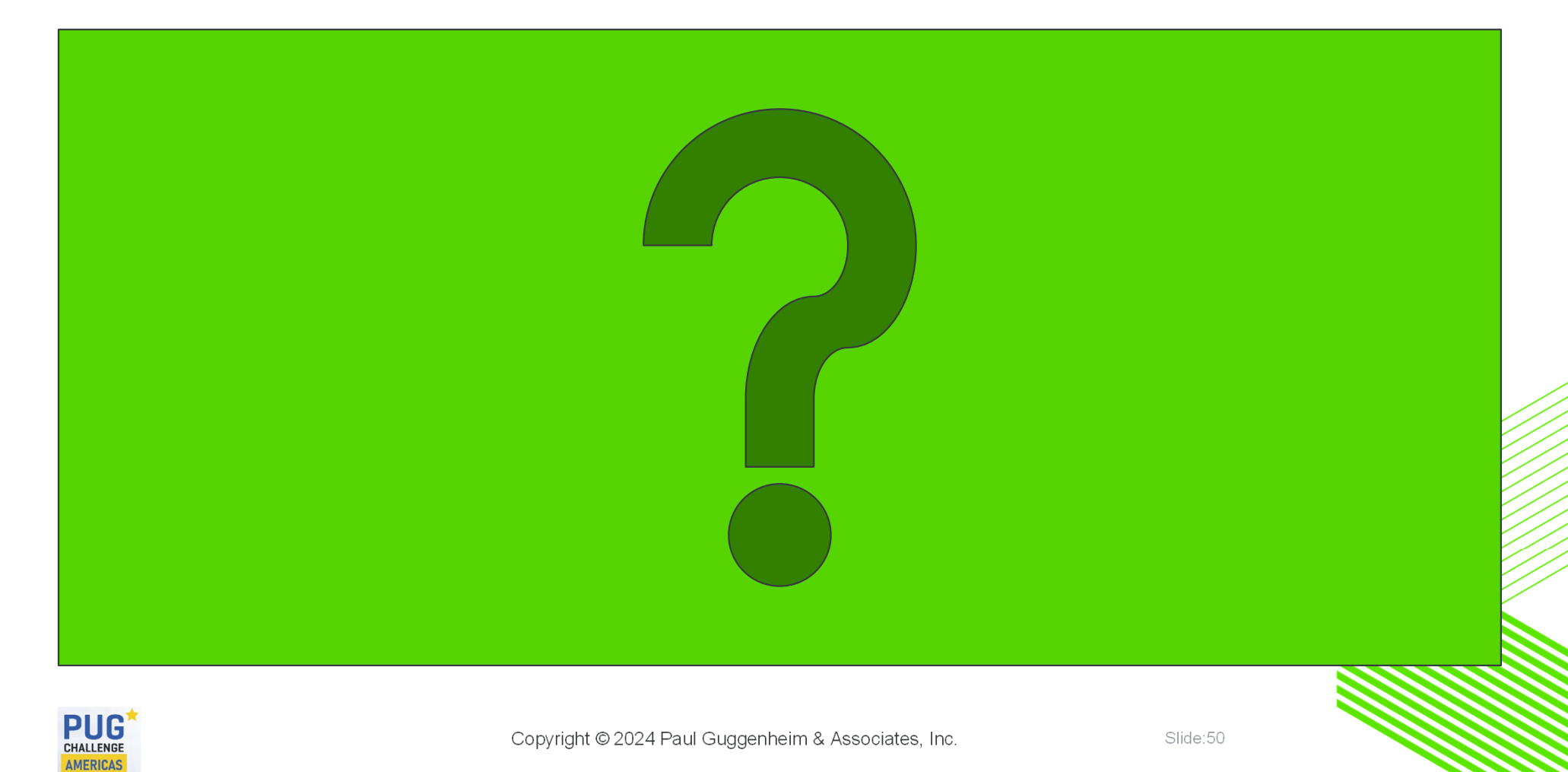